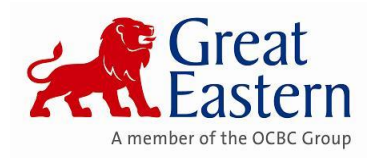

# GEGLINK

# FORGOTTEN PASSWORD / PASSWORD RESET

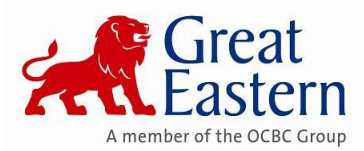

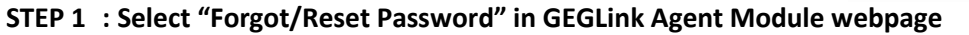

| GEGInk                                              |                                                 |                                                                                                    | A member of the OCBC Group |
|-----------------------------------------------------|-------------------------------------------------|----------------------------------------------------------------------------------------------------|----------------------------|
| WELCOME TO GEGM INSU                                | JRANCE PORTAL                                   |                                                                                                    |                            |
| Please register with your<br>Agency Code<br>Plam No | ister<br>Now<br>details and continue<br>egister | Login<br>Now Control of the second second secon |                            |

### STEP 2 : Enter Personal Particulars before submit for password reset

- All fields are mandatory to fill up
- USER NAME is refer to Login ID
- AGENCY/OTHER CODE must be the last 6 alphanumeric characters
- Temporary Password can be send via SMS or Email

| Forgotten P                             | assword                                                                                |
|-----------------------------------------|----------------------------------------------------------------------------------------|
|                                         |                                                                                        |
| Kindly furnish your infor<br>Thank you! | mation below.                                                                          |
| *All fields are compulsory t            | o be filled.                                                                           |
| Personal Particulars                    |                                                                                        |
| User Name:                              |                                                                                        |
| Agency/Other Code :                     |                                                                                        |
|                                         | Note: The first 2 characters must be the branch code and follow by the 4 alphanumeric. |
|                                         | IMPTQZ Refresh                                                                         |
|                                         |                                                                                        |
| Channel :                               | ● SMS ○ E-mail                                                                         |
|                                         | Submit Clear                                                                           |
|                                         |                                                                                        |
| Click <u>here</u> for Forgotte          | n Password module guide.                                                               |

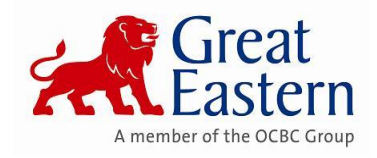

#### STEP 3 : Notification on Successful Password Reset

- For Email, a notification will be send to the registered email (*Refer STEP 4*)
- For SMS, a temporary password will be send to the registered mobile

## Forgotten Password

You are verified as authorised agent. Your password has been reset successful and sent to your email. Please login again and change your own password.

#### STEP 4 : Email Notification

#### • Click the link to proceed for password reset

#### Dear DIRECT GREAT EASTERN STAFF,

Following your request using the Forgot Password function, please click here to reset your password.

For your convenience and enhanced security for your account, we recommend that you change to stronger password comprise of the following format:

- Password must NOT be the same as the user id.
- Password must NOT include composition of repeating characters.
- Password must have 8 characters long.
- Password must consist of alphabet, number and symbol (e.g. \*, @, # or &) characters.

#### Thank you.

\*\*Note: If you did not request to reset your password, please email to our Customer Service Careline for further assistance > GiCare-my@greateasterngeneral.com For better assistance, kindly indicate the following details:

- Requestor Full Name
- Requestor Agent Code
- Requestor Mobile Number

#### Warmest regards,

Admin

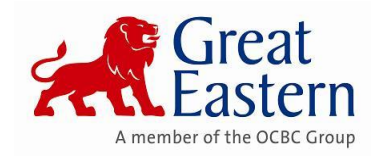

# STEP 5 : Prompt to change New Password

| My Profile                               |                                                                                   |
|------------------------------------------|-----------------------------------------------------------------------------------|
| Change Password                          |                                                                                   |
| 5                                        |                                                                                   |
| Please change your default password!!    |                                                                                   |
| *All fields are compulsory to be filled. |                                                                                   |
| In order to change password, you need to | key-in below :                                                                    |
| Agency/Other Code :                      |                                                                                   |
| New Password :                           |                                                                                   |
|                                          | Note:                                                                             |
|                                          | Password must NOT be the same as the user id.                                     |
|                                          | Password must NOT include composition of repeating characters.                    |
|                                          | Password must consist of alphabet, digit and symbol (e.g. *,@,# or &) characters. |
| Re-confirm Password :                    |                                                                                   |
|                                          | submit reset                                                                      |

# STEP 6 : Successful password changed confirmation

| My Profile<br>Change Password |                                                    |  |
|-------------------------------|----------------------------------------------------|--|
|                               | Password Changed Successfully<br>Back to Home page |  |
|                               |                                                    |  |
|                               |                                                    |  |

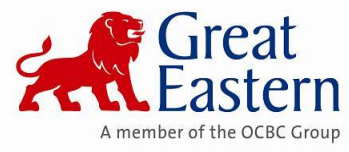

# What IF both SMS & Email method are not working?

- Account Inactive / Suspended
  - Call 1300 1300 88 or email to <u>GiCare-my@greateasterngeneral.com</u> to notify the Customer Service on the issue.
  - > A verification procedure will be conduct before proceed with the request.

## • Change of Mobile No. and Email Address

- Agent (Requestor) to complete the Change of Agency Details Form \*\* and submit to <u>GiCare-my@greateasterngeneral.com</u> or respective marketer/marketing support
- > All fields are mandatory to complete
- Processing require 3 to 5 working days

\*\* Can be obtain from GEGLink under Form Section

# THE END